# R-pgge 階層式無障礙網站管理系統

## 搜尋引擎優化功能教學

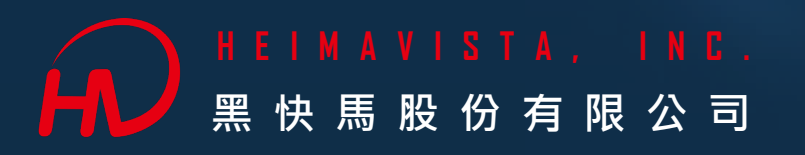

### 搜尋引擎優化

R-page

#### ■功能說明:建立網頁中繼資料 (metadata),提升網站搜尋排名。 ■功能位置:參數設定>基本資料設定>搜尋引擎優化

最基本的設定就是建立「標題」、「關鍵字」及「內容說明」內容,如果有其他搜尋優化代碼可 放置於「自由代碼區」欄位。

| 音 資訊管理                                     |   | 首頁 基本資料設定                               | ×                                                                                                    |                                                                |          |                        |            |  |
|--------------------------------------------|---|-----------------------------------------|----------------------------------------------------------------------------------------------------|----------------------------------------------------------------|----------|------------------------|------------|--|
| 🗄 能源成果刊登                                   | 1 | ₩ ● ● ● ● ● ● ● ● ● ● ● ● ● ● ● ● ● ● ● |                                                                                                    | ו                                                              |          |                        |            |  |
| ■■ 文檔管理                                    | L | 基本資料 參考資料 網站域                           | 名 搜尋引擎優化                                                                                                    |                                                                |          |                        |            |  |
| ₩ 模組管理 >                                   | H | 標題:                                     | 新北市國中小網站                                                                                                    | 顯示在HTML頭部 <title>標籤中。如果沒有輸入,將使用網站名稱作為<title>標籤</title></title> | 籖内容。     | • 標題                   | :填寫網站名稱    |  |
| ▶ 會員管理 >                                   | L | 嗣鍵字:                                    | 新北市,學校、國小、國中,新北市測試網站,淡水區                                                                                                    | 顯示在HTML頭部 <meta name="keywords"/> 標籤中。                         |          | • 關鍵                   | 字:會搜尋網站的文字 |  |
| ☑ 頁面管理 →                                   | L | 内容說明:                                   | 新北市國中小網站成立於2025年                                                                                                    | 顯示在HTML頭部 <meta name="description"/> 標籤中。                      |          | <ul> <li>內容</li> </ul> | 說明:可描述網站內容 |  |
| ☆ 參數設定 ✓                                   |   | 自由代碼區:                                  |                                                                                                    |                                                                |          |                        |            |  |
| 基本資料設定                                     |   |                                         |                                                                                                    | Defense Maria Artista Deceda                                   | L'abab a | <i>a</i>               | 柳古新计时二百代   |  |
| 軟體功能設定                                     |   |                                         | LDOCTVDE html                                                                                                    | work Performance Memory Application Recorder                   | Lightho  | use CSS over           | ₩          |  |
| ※提醒:如果基本資料設定中<br>沒有看到搜尋引擎優化功能,<br>請參考下頁設定。 |   |                                         | <pre><html lang="zh-tw"> scroll </html></pre> <html lang="zh-tw"> scroll  <dead> <meta <="" content="" http-equiv="Content-Type" p="" x-ua-compatible"=""/> <meta <="" content="initial-sc" name="viewport" p=""/> <meta <="" name="apple-mobile-web-app-capable" p=""/> <meta <="" name="apple-mobile-web-app-cature-beck" p=""/> <meta content="新北市國中小網站&lt;/p&gt; &lt;/th&gt;&lt;th&gt;text/html; charset=utf-8" name="description"/><br/>t="IE=edge,chrome=1"&gt;<br/>ale=1.0, user-scalable=1, minimum-scale=1.0, maximum-sca<br/>content="yes"&gt;<br/>an style: sentent="bleck"&gt;<br/>an style: sentent="bleck"&gt;<br/>an styl</dead></html> | i =3.0">                                                       |          |                        |            |  |
|                                            |   |                                         | <pre></pre>                                                                                                    |                                                                |          |                        |            |  |

#### 開啟搜尋引擎優化功能

#### ■功能位置:參數設定>軟體功能設定>搜尋>搜尋引擎優化設定

開啟搜尋引擎優化功能,如果只要全網站統一設定,請勾選「僅基本資料設定全網站SEO」功能, 如果希望所有資訊頁面都可以各別設定,請勾選「分類/資訊/表單可以設定SEO」。

| RPAGE 網加 | 測試網 |                                                                                                    | 🚽 Administrator 👻                                                                                                    |
|----------|-----|----------------------------------------------------------------------------------------------------|----------------------------------------------------------------------------------------------------|
| 🗄 資訊管理   |     | 首頁 基本資料設定 × 軟體功能設定 ×                                                                                                    |                                                                                                    |
| 🗄 能源成果刊登 |     | □ □ ◎ ● ● ● ● ● ● ● ● ● ● ● ● ● ● ● ● ●                                                                                                    |                                                                                                    |
| ■ 文檔管理   |     | 資訊陳列 搜尋 語言 會員 留言板 帳號密碼 圖庫參數 社群登入 表單 浮水印 QR Code S                                                                                                    | MTP 其它                                                                                                    |
| ■■ 模組管理  | >   | ◆ 搜尋引擎優化(SEO)設定: ○ 關閉 ○ 僅基本資料設定全網站SEO ◎ 分類/資訊/表單可以設定SEO                                                                                                    |                                                                                                    |
| 🎝 會員管理   | >   | ◆全網站搜尋範圍: ● 當前語系 ○ 繁/簡/英網站 基本資料 資訊                                                                                                    | 區) 泰山國小成果刊登3<br>離當 屬性 搜尋引擎優化 附件 影片 頁面佈局 行事曆發佈                                                                                      |
| ☑ 頁面管理   | >   | ◆全網站搜尋排序方式: 點選次數 ▼ 標題:                                                                                                    |                                                                                                    |
| ☆ 參數設定   | ~   | ★請選擇進階搜尋時, 關鍵字所匹配的欄位: 請加入以下欄位:                                                                                                    | 示在HTML頭部 <title>標籤中。如果沒有輸入,將使用網站名稱作為<title>標籤內容。)</title></title>                                                                  |
| 基本資料設定   |     |                                                                                                    | 示在HTML頭部 <meta name="keywords"/> 標籤中。)                                                                                             |
| 軟體功能設定   |     | 下移(四日日日日日日日日日日日日日日日日日日日日日日日日日日日日日日日日日日日日                                                                                                    | 示在HTML頭部 <meta name="description"/> 標籤中。)                                                                                          |
| 網站管理工具   |     | 移除                                                                                                    | <i>i</i> ,                                                                                                    |
|          |     | ()約<br><h<br><n< th=""><th>了keywords 以及description之外,你可以設定更多HTML代碼提供搜尋引擎優化。請輸入完整標籤内容,它將顯示在HTML的<br/>ead&gt;標籤內。例如:<br/>neta content="index,follow" name="robots"&gt;)</th></n<></h<br> | 了keywords 以及description之外,你可以設定更多HTML代碼提供搜尋引擎優化。請輸入完整標籤内容,它將顯示在HTML的<br>ead>標籤內。例如:<br>neta content="index,follow" name="robots">) |
|          |     | 資料建立者: admi                                                                                                    | n 資料建立日期; 2024-11-25 15:18:46 資料群組; admin 狀態;正常                                                                                    |
|          |     | 員科修议者: admi                                                                                                    | 1 具件YS51X口舟: 2024-11-25 15:18:46<br>【                                                                                              |
|          |     |                                                                                                    |                                                                                                    |

HEIMAVISTA, INC.

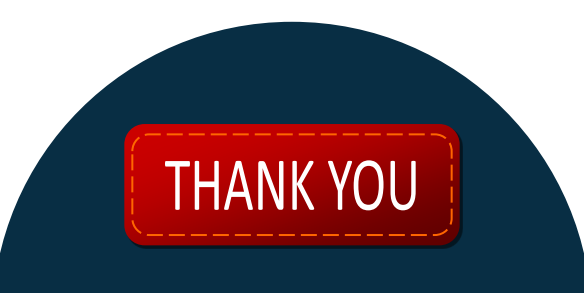

### **客服**專線:(02)2393-0606#706 信箱:ntpcservice@heimavista.com

https://www.heimavista.com/